راهنمای پیش رو مراحل ایجاد VPN Connection را در ویندوز ۱۰ بصورت گام به گام نمایش می دهد:

۱ – از دکمه Start گزینه Settings را انتخاب کنید:

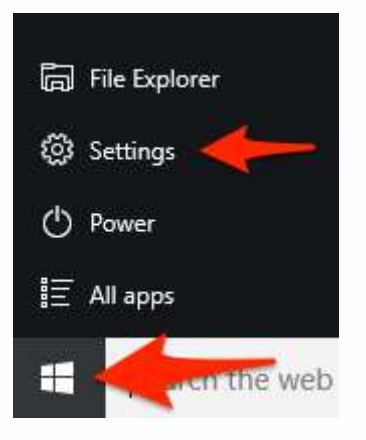

۲– در این صفحه Network & Internet را انتخاب کنید:

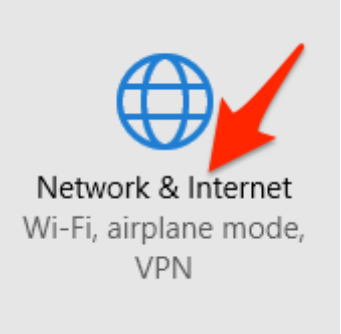

۳– از ستون سمت چپ VPN را انتخاب کنید:

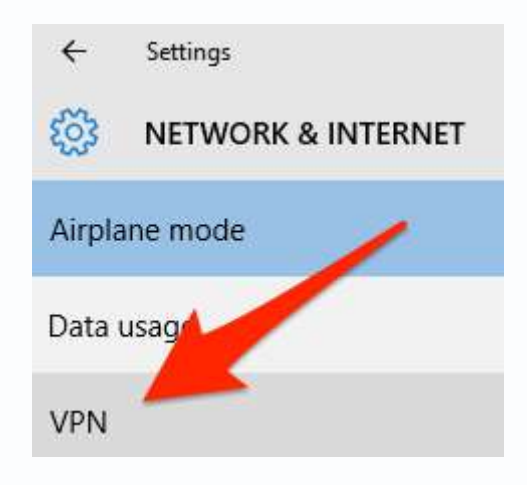

۴– حالا می توانید با انتخاب Add a VPN connection نسبت به ایجاد Connection جدید اقدام نمایید:

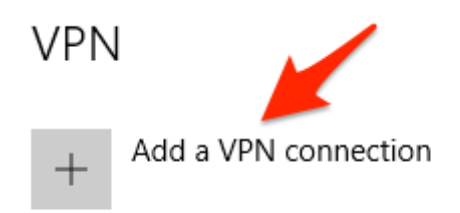

۵– در این پنجره و در آیتم شماره۳، آدرس وی پی ان (vpn.stmu.ac.ir) و در آیتم شماره ۲ نام دلخواه خود را برای *Connection*وارد نمایید. آیتم های ۱ و ۴ بصورت پیش فرض باشد:

| nection | 1.                      |
|---------|-------------------------|
|         |                         |
|         |                         |
| 2.      |                         |
|         |                         |
|         | - 3.                    |
| ss.com  |                         |
| 4       |                         |
|         | nection<br>2.<br>ss.com |

## برای فیلد شماره ۳ آدرس vpn.ajums.ac.ir را وارد نمایید.

۶– برای Type of sign-in info گزینه User name and password را انتخاب کنید و اطلاعات خود را ذخیره نمایید:

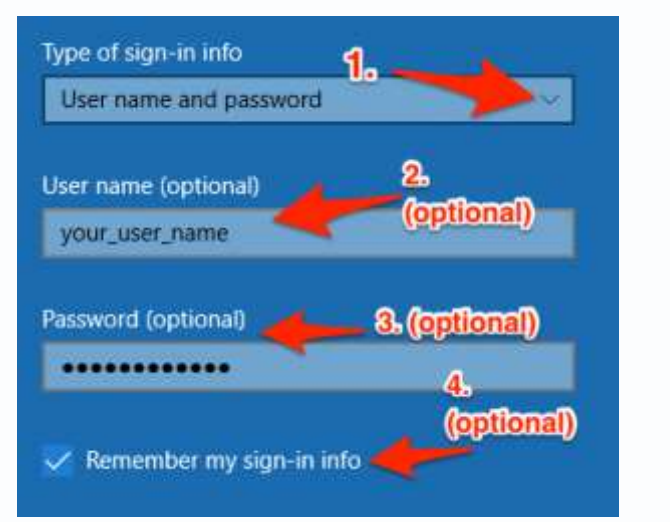

برای یوزرنیم و پسوورد از اطلاعات کاربری اتصال اینترنت خود در محل کار استفاده نمایید.

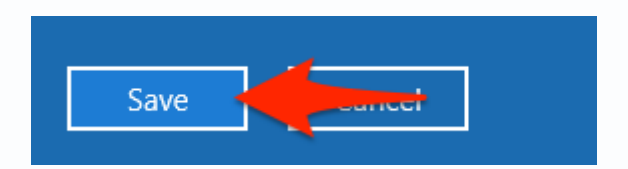

γ– حالا می توانید Connection ایجاد شده را در لیست VPN Connection مشاهده نمایید. روی آن کلیک کنید:

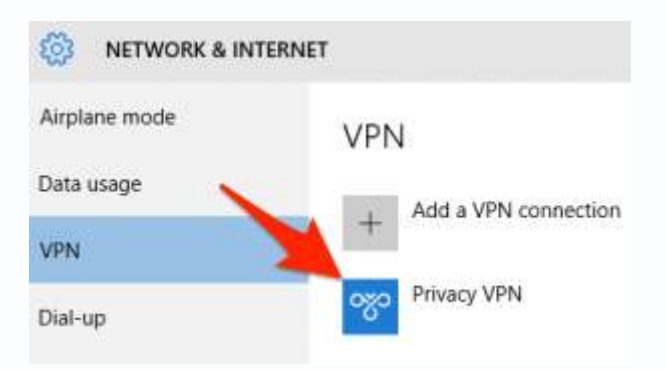

۸– حالا وقت آن است که ببینیم کانکشن ما درست کار می کند یا خیر. دکمه Connect را انتخاب کنید:

| Privacy VPN |                  |        |
|-------------|------------------|--------|
| Connect     | Advanced options | Remove |

۹– اگر اطلاعات وارد شده در مراحل قبل صحیح باشد باید وضعیت کانکشن به Connected تغییر کند و شما به اینترنت دسترسی داشته باشید:

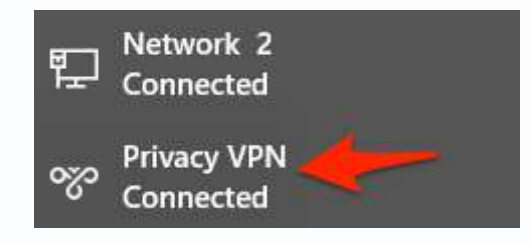

ه۱۰ – برای دسترسی سریع برای تغییر وضعیت اتصال۷PN ، روی Networking icon کلیک کنید:

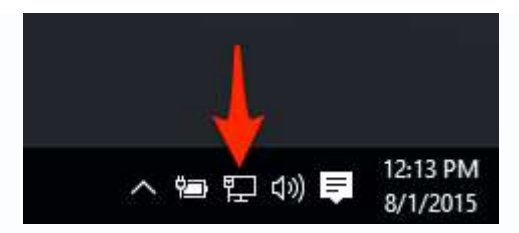

۱۱ – در پنجره باز شده روی VPN Connection کلیک کرده و وضعیت اتصال را به Disconnect تغییر دهید تا اتصال شما قطع گردد. بر ای اتصال مجدد نیز می توان از همین مسیر استفاده نمود.

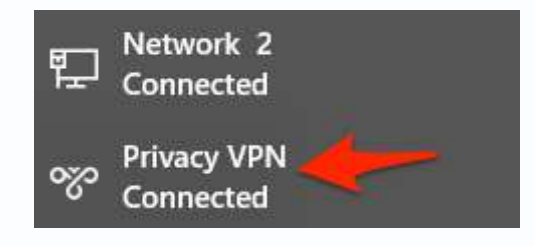